PLANT HIGH SCHOOL ATHLETICS PAPERWORK DIRECTIONS

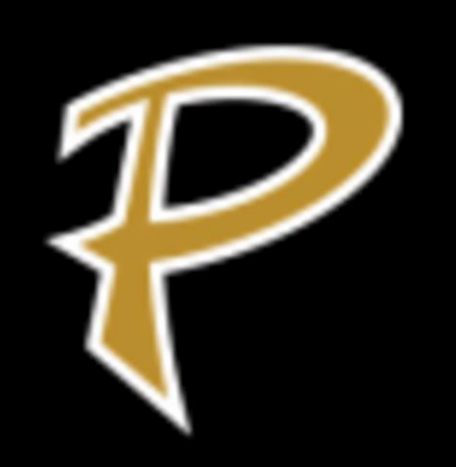

List of Documents Needed For Athletic Clearance

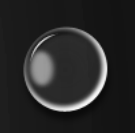

- EL2 (Physical) on new approved FHSAA EL2 form (3/23)
   Birth Certificate
- 2 Proofs of Residence (teco/water bill within 30 days of athletic clearance application, If using lease student MUST be listed as an occupant)
- 3 FHSAA Required Videos
- Government Issued ID of parent signing forms
- School Health of Florida Insurance ID card
- Residential and Enrollment History Form (school form)

#### DOCUMENTS REQUIRED #1 PHYSICAL

**Prior to starting**, you will need the following documents

- FHSAA EL2 PHYSICAL USE NEW FHSAA EL2 ON SDHC ATHLETICS WEBSITE -<u>HTTPS://WWW.SDHC.K12.FL.US/DOC/LIST/ATHLETICS/STUDENT-FORMS/39-285/</u>
  - MUST BE ON THIS FORM. PHYSICALS ARE GOOD FOR 365 DAYS
  - ↔ ONLY PAGE 4 MUST BE UPLOADED UNLESS STUDENT NOT CLEARED WITHOUT LIMITATIONS
  - ✤MUST INCLUDE DOCTOR'S STAMP, SIGNATURE, PRINTED NAME AND DATE ON PAGE 4.
  - ✤MAKE SURE THE CLEARED WITHOUT LIMITATIONS BOX HAS BEEN CHECKED BY YOUR PHYSICIAN.
    - ✤ IF NOT CLEARED WITHOUT LIMITATIONS YOU WILL NEED PAGE 5 (SUPPLEMENT) OF THE EL2. THIS IS THE CLEARANCE AND WILL NEED TO BE MARKED CLEARED WITHOUT LIMITATIONS AFTER THE VISIT TO THE REFERRED DOCTOR/SPECIALIST
    - UPLOAD PAGE 4 ONLY IF CLEARED WITHOUT LIMITATION. IF RECOMMENDATIONS WERE MADE AND STUDENT ATHLETE WAS REFERRED PAGE 5 WILL NEED TO BE UPLOADED.

#### PAGE MUST BE FILLED OUT COMPLETELY IN ORDER FOR EL2 TO BE VALID.

| FLORIDA                                                                                                    | PREPARTICI                                                                                                    |                                                                                                    |                                                                                                    | ON (Page 4 o                                                                                                    | of 4)                                                                                                    |                                                                                                    | FI 2                                                                                                    |
|----------------------------------------------------------------------------------------------------|----------------------------------------------------------------------------------------------------|----------------------------------------------------------------------------------------------------|----------------------------------------------------------------------------------------------------|----------------------------------------------------------------------------------------------------|----------------------------------------------------------------------------------------------------|----------------------------------------------------------------------------------------------------|----------------------------------------------------------------------------------------------------|
|                                                                                                    | This form is vai                                                                                                    | lid for 365 calendar (                                                                                                    | days from the                                                                                                    | date signed be                                                                                                    | elow.                                                                                                    |                                                                                                    | Revised 3/23                                                                                                    |
| MEDICAL ELIGIBILITY F                                                                                                    | ORM                                                                                                    |                                                                                                    |                                                                                                    |                                                                                                    |                                                                                                    |                                                                                                    |                                                                                                    |
| Student Information (to be<br>Student's Full Name:                                                                                                    | completed by stude                                                                                                    | nt and parent) print                                                                                                    | _Sex Assigned<br>_Crade in Sch                                                                                                    | at Birth:                                                                                                    | Age:I                                                                                                    | Date of Birth:                                                                                                    | _/_/                                                                                                    |
| Home Address:                                                                                                    |                                                                                                    | City/State:                                                                                                    |                                                                                                    | Home Phone                                                                                                    | : ()_                                                                                                    |                                                                                                    |                                                                                                    |
| Name of Parent/Guardian:                                                                                                    | mergencur                                                                                                    |                                                                                                    | E-mail:                                                                                                    | Student-                                                                                                    |                                                                                                    |                                                                                                    |                                                                                                    |
| Emergency Contact Cell Phone<br>Family Healthcare Provider:                                                                                                    | :()                                                                                                    | Work Phone:                                                                                                    |                                                                                                    | 0                                                                                                    | ther Phone:                                                                                                    | ()                                                                                                    |                                                                                                    |
| ramily realtricare Provider.                                                                                                    |                                                                                                    | City/state                                                                                                    |                                                                                                    | 0                                                                                                    | ince Phone.                                                                                                    |                                                                                                    |                                                                                                    |
| Medically eligible for all spor                                                                                                    | ts without restriction                                                                                                    |                                                                                                    |                                                                                                    |                                                                                                    |                                                                                                    |                                                                                                    |                                                                                                    |
| Medically eligible for all spor                                                                                                    | ts without restriction with                                                                                                    | n recommendations for fu                                                                                                    | urther evaluation                                                                                                    | or treatment of: (                                                                                                    | use additiona                                                                                                    | I sheet, if neces                                                                                                    | sary)                                                                                                    |
| Medically eligible for only ce                                                                                                    | rtain sports as listed belo                                                                                                    | N:                                                                                                    |                                                                                                    |                                                                                                    |                                                                                                    |                                                                                                    |                                                                                                    |
| Not medically eligible for any                                                                                                    | sports                                                                                                    |                                                                                                    |                                                                                                    |                                                                                                    |                                                                                                    |                                                                                                    |                                                                                                    |
| Recommendations: (use additiona                                                                                                    | (sheet, if necessary)                                                                                                    |                                                                                                    |                                                                                                    |                                                                                                    |                                                                                                    |                                                                                                    |                                                                                                    |
| hereby certify that I have exa<br>the conclusion(s) listed above.<br>conditions that arise after the<br>professional prior to participat                                                                                                    | mined the above-nam<br>A copy of the exam h<br>date of this medical o<br>ion in activities.                                                                                                    | ed student-athlete usir<br>as been retained and o<br>learance should be pr                                                                                                    | ng the FHSAA E<br>can be accesse<br>roperly evaluat                                                                                                    | L2 Preparticipat<br>d by the parent<br>ed, diagnosed, a                                                                                                    | as requeste<br>and treated                                                                                                    | d. Any injury<br>by an approp                                                                                                    | or other                                                                                                    |
| I hereby certify that I have exa<br>the conclusion(s) listed above.<br>conditions that arise after the<br>professional prior to participat<br>Name of Healthcare Profession<br>Address:                                                                                                    | mined the above-nam<br>A copy of the exam h<br>date of this medical of<br>ion in activities.<br>hal (print or type):<br>sional:                                                                   | ed student-athlete usin<br>as been retained and o<br>clearance should be pr                                                                                                    | ng the FHSAA E<br>can be accesse<br>roperly evaluat                                                                                                    | L2 Preparticipat<br>d by the parent<br>ed, diagnosed, a<br>dentials:                                                                                                    | as requeste<br>and treated<br>Phone:<br>Li                                                                                                    | d. Any injury<br>by an approp<br>Date:<br>()<br>icense #:                                                                                                    | Id have provide the provided have provided have provided the provided heat the provided heat theat the provided heat the provided heat the provided heat the    |
| I hereby certify that I have exa<br>the conclusion(s) listed above.<br>conditions that arise after the<br>professional prior to participat<br>Name of Healthcare Profession<br>Address:<br>Signature of Healthcare Profes                                                                                                    | mined the above-nam<br>A copy of the exam h<br>date of this medical d<br>ion in activities.<br>hal (print or type):<br>sional:<br>RMATION - completed                                             | ed student-athlete usin<br>as been retained and o<br>clearance should be pr<br>determine at the time of assessment<br>at the time of assessment                                                                                                    | ng the FHSAA E<br>can be accesse<br>roperly evaluat<br>Creating<br>Creating                                                                                                    | L2 Preparticipat<br>d by the parent<br>ed, diagnosed, a<br>dentials:                                                                                                    | as requeste<br>and treated<br>Phone:<br>Li                                                                                                    | d. Any injury<br>by an approp<br>Date:<br>()<br>icense #:                                                                                                    | Id have property of the property of the proper    |
| I hereby certify that I have exa<br>the conclusion(s) listed above.<br>conditions that arise after the<br>professional prior to participat<br>Name of Healthcare Profession<br>Address:<br>SHARED EMERGENCY INFO<br>Check this box if there is<br>participation in competi                                                                                                    | mined the above-nam<br>A copy of the exam h<br>date of this medical i<br>ion in activities.<br>al (print or type):<br>sional:<br>SMATION - completed<br>in or relevant medical h<br>tive sports.  | ed student-athlete usin<br>as been retained and d<br>dearance should be pr<br>dearance should be pr<br>dearance should be | ng the FHSAA E<br>can be accesse<br>roperly evaluat<br>Cree<br>nent by practiti<br>to                                                                                                    | L2 Preparticipat<br>d by the parent<br>ed, diagnosed, i<br>dentials:<br>oner and paren<br>Provide                                                                                                    | as requeste<br>and treated<br>Phone:<br>Li<br>t                                                                                                    | d. Any injury.     by an approg    Date:     () icense #: equired by sci                                                                                                    | Id have provide the provided have provided have provided here the provided here the     |
| I hereby certify that I have exa<br>the conclusion(s) listed above.<br>conditions that arise after the<br>professional prior to participat<br>Name of Healthcare Profession<br>Address:<br>SHARED EMERGENCY INFOI<br>Check this box if there is<br>participation in competi<br>Medications: <i>(use additional si</i> )                                                                                                    | mined the above-nam<br>A copy of the exam h<br>date of this medical to<br>ion in activities.<br>al (print or type):                                                                               | ed student-athlete and<br>searcheat and be provided by the standard of the standard of the standa                                                                                                    | ng the FHSAA E<br>can be accesse<br>roperly evaluat<br>Cree<br>nent by practit                                                                                                    | L2 Preparticipat<br>a by the parent<br>ed, diagnosed, i<br>sentials:<br>oner and paren<br>Provide                                                                                                    | Phone:<br>Phone:<br>t<br>t                                                                                                    | d. Any injury.     by an approg     Date:     () cense #: equired by sci                                                                                                    | ld have proof of other of other of other of other of other of other of other of other of other other o    |
| I hereby certify that I have exa<br>the conclusion(s) listed above.<br>conditions that arise after the<br>professional prior to participat<br>Name of Healthcare Profession<br>Address:<br>SHARED EMERGENCY INFO!<br>Check this box if there is<br>participation in competi<br>Medications: (use additional st<br>List:                                                                                                    | mined the above-nam<br>A copy of the exam h<br>date of this medical of<br>ion in activities.<br>al (print or type):<br>sional:<br>IMATION - completed<br>an or relevant medical h<br>tive sports. | ed student-athlete and<br>been retained and<br>learance should be pr<br>at the time of assesson<br>istory to share related                                                                                                    | ng the FHSAA B<br>can be accesse<br>roperly evaluat<br>Cree<br>nent by practif                                                                                                    | L2 Preparticipat<br>d by the parent<br>ed, diagnosed, i<br>ientials:<br>oner and paren<br>Provide                                                                                                    | non mysical<br>and treated<br>Phone:<br>Phone:<br>it<br>t                                                                                                    | Leanadon and Any injury<br>by an appropriate and a spropriate and a spropriote and a spropriate and a spropriate and a spropriste and a sproprist | ld have provide a constraint of the provided many provided many provided m<br>Provided many provided many provided many provided many provided many provided many provided many provided many provided many provided many provided many provided many provided many provided many provided many provided many provided ma |
| I hereby certify that I have exa<br>the conclusion(s) listed above.<br>conditions that arise after the<br>professional prior to participat<br>Name of Healthcare Profession<br>Address:<br>SIgnature of Healthcare Profes<br>SHARED EMERGENCY INFO<br>Check this box if there is<br>participation in competi<br>Medications: (use additional si<br>List:                                                                                                    | mined the above-nam<br>A copy of the exam h<br>date of this medical of<br>ion in activities.<br>al (print or type):<br>sional:<br>tMATION - completed<br>an or relevant medical h<br>tive sports. | ed student-athlete und<br>been retained and<br>learance should be pr<br>at the time of assesson<br>istory to share related                                                                                                    | ng the FHSAA ENCASSES of the accesses can be accesses to be accessed on the accesses of the accesses of the ac | 12 Preparticipat<br>by the parent<br>ed, diagnosed, i<br>ientials:<br>oner and paren<br>Provide                                                                                                    | non mysical<br>and treated<br>Phone:<br>Li<br>t                                                                                                    | equired by sci                                                                                                    | ld have provide a set of the provide a set of the p    |
| I hereby certify that I have exa<br>the conclusion(s) listed above.<br>conditions that arise after the<br>professional prior to participat<br>Name of Healthcare Profession<br>Address:<br>SHARED EMERGENCY INFOI<br>Check this box if there is<br>participation in competi<br>Medications: (use additional si<br>List:<br>Relevant medical history to be<br>allergies a Asthma and Can<br>Explain:                                                                                                    | mined the above-name<br>A copy of the exam ha<br>date of this medical of<br>on in activities.<br>I al (print or type):                                                                            | ed student-athlete using the sub-en-stained be provided by the sub-en-stained be provided by the sub-en-stained be provided by the sub-en-state of assessment of the sub-en-state of assessment of the sub-en-state of the sub-en-state of the sub-en-                                                                                                    | ng the FHSAA EA<br>can be accessed<br>coperly evaluate<br>coperly evaluate<br>coperly evaluate<br>coperly evaluate<br>coperly evaluate<br>coperly evaluate<br>to<br>to<br>(explain below<br>tillness _ Orth                                                                                                    | L2 Preparticipate<br>12 by the parent<br>by the parent<br>itentials:                                                                                                    | non mysical<br>and treated<br>Phone:<br>Phone:<br>t<br>r Stamp (if r<br>scheet, if neco<br>cal History [                                                                                                    | equined by sci<br>equired by sci<br>essary)<br>Sickle Cell Tr                                                                                                    | id nave provide the providence of the providence of the providence    |
| I hereby certify that I have exa<br>the conclusion(s) listed above.<br>conditions that arise after the<br>professional prior to participat<br>Name of Healthcare Profession<br>Address:<br>SHARED EMERGENCY INFO<br>Check this box if there is<br>participation in competi<br>Medications: (use additional si<br>List:<br>Relevant medical history to be<br>Allergies Asthma Can<br>Explain:                                                                                                    | mined the above-name<br>A copy of the exam h<br>date of this medical of<br>ion in activities.<br>all (print or type):                                                                             | ed student-athlete und<br>been retained and<br>dearance should be pr<br>at the time of assessm<br>istory to share related<br>ainer/team physician:<br>ainer/team physician:                                                                                                    | ng the FHSAA E HISAA E HISAA HISAA HISAA HISAA HISAA HISAA HISAA HISAA HISAA HISAA HISAA HISAA HISAA HISAA HISAA HISAA HISAA HISAA HISAA HISAA HISAA HISAA HISAA HISAA HISAA HISAA HISAA HISAA HISAA HISAA HISAA HISAA HISAA HISAA HISAA HISAA HISAA HISAA HISAA HISAA HISAA HISAA HISAA HISAA HISAA H | 12 Preparticipat<br>13 by the parent<br>ed, diagnosed, i<br>ilentials:<br>oner and parent<br>Provide<br>use additional :<br>opedic 🗋 Surgio                                                               | non mysical<br>and treated<br>Phone:<br>Ui<br>t<br>r Stamp (if r<br>sheet, if necc<br>cal History [                                                                                                    | exalabilità an approg<br>Date:<br>Date:<br>Caste et :<br>equired by sci<br>essary)<br>Sickle Cell Ti                                                                                                    | id nave provide the provided in the provided in the provided i    |
| I hereby certify that I have exa<br>the conclusion(s) listed above.<br>conditions that arise after the<br>professional prior to participat<br>Name of Healthcare Profession<br>Address:<br>SIgnature of Healthcare Profes<br>SHARED EMERGENCY INFO<br>Check this box if there is<br>participation in competi<br>Medications: (use additional st<br>List:<br>Relevant medical history to be<br>Altergies Asthma Can<br>Explain:                                                                                                    | mined the above-name<br>A copy of the exam h<br>date of this medical of<br>ion in activities.<br>all (print or type):                                                                             | ed student-athlete using<br>been retained and<br>learance should be pr<br>at the time of assessm<br>istory to share related<br>ainer/team physician:<br>ainer/team physician:<br>ainer/team physician:<br>ainer/team physician:                                                                                                    | ng the FHSAR ENTRY PASALE THE AND AND AND AND AND AND AND AND AND AND                                                                                                    | 12 Preparticipat<br>13 by the parent<br>by the parent<br>ientials:<br>oner and parent<br>Provide<br>use odditional :<br>opedic 🗆 Surgio                                                                   | non mysical<br>and treated<br>Phone:<br>Ui<br>t<br>r Stamp (if r<br>sheet, if necc<br>cal History                                                                                                    | equired by sci<br>essary)<br>Sickle Cell Tr                                                                                                    | ld nave provide the provide the provide the provide the provide the provide the provide the provide the provide the provide the provide the provide the provide the provided the provided t    |
| I hereby certify that I have exa<br>the conclusion(s) listed above.<br>conditions that arise after the<br>professional prior to participat<br>Name of Healthcare Profession<br>Address:<br>SIgnature of Healthcare Profess<br>SHARED EMERGENCY INFO<br>Check this box if there is<br>participation in competi<br>Medications: (use additional st<br>List:<br>Relevant medical history to be<br>Altergies Asthma Can<br>Explain:<br>Signature of Student:<br>We hereby state, to the best of on<br>advised that the student should un<br>advised that the student should under the student should under advised that the student should under advised that the student should under ad | mined the above-name<br>A copy of the exam hs<br>date of this medical of<br>date of this medical of<br>sional:                                                                                    | ed student-athlete using<br>been retained and<br>dearance should be pr<br>at the time of assessm<br>istory to share related<br>ainer/team physician:<br>ainer/team physician:<br>ainer/team physician:<br>ainer/team physician:<br>ainer/team physician:<br>ainer/team physician:                                                                                                    | In the FHSAR EACH AND AND AND AND AND AND AND AND AND AND                                                                                                    | 12 Preparticipat<br>13 by the parent<br>by the parent<br>lentials:<br>oner and parent<br>Provide<br>use odditional :<br>opedic<br>rduar:<br>d correct. We amount<br>onortic tests of                      | non mysical as requested and treated and treated and treated in the second second seco                                                                                                    | equired by sci<br>equired by sci<br>essary)<br>Sickle Cell Ti<br>scinowledge m (ECG), echoc                                                                                                    | ld nave provide the provide the provide the provide the provide the provide the provide the provide the provide the provide the provide the provide the provide the provide the provide the provide the provide the provide the provide the provided the provided the pro    |
| I hereby certify that I have exa<br>the conclusion(s) listed above.<br>conditions that arise after the<br>professional prior to participat<br>Name of Healthcare Profession<br>Address:<br>Signature of Healthcare Profession<br>(Check this box if there is<br>participation in competing)<br>Medications: (use additional st<br>List:<br>Relevant medical history to be<br>Altergies Asthma Can<br>Explain:<br>Signature of Student:<br>We hereby state, to the best of or<br>advised that the student should u<br>and/or cardio                                                                                                    | mined the above-name<br>A copy of the exam h<br>date of this medical of<br>ion in activities.<br>all (print or type):                                                                             | ed student-athlete usis<br>been retained and<br>dearance should be pr<br>at the time of assessm<br>istory to share related<br>ainer/team physician:<br>ainer/team physician:<br>ainer/team physician:<br>ainer/team physician:<br>ainer/team physician:<br>ainer/team physician:<br>bit considered valid to<br>bit considered valid to                                                                                                    | In the FISAA Each of the second of the second of the secon | 12 Preparticipat<br>13 by the parent<br>ed, diagnosed, i<br>ientials:<br>oner and paren<br>Provide<br>use additional i<br>opedic □ Surgio<br>rdian:<br>d correct. We get<br>nostic tests of<br>ions are c | Aderstand and<br>treard and<br>treated<br>Phone:<br>U<br>treated<br>treated<br>trea | equired by sci<br>equired by sci<br>essary)<br>Sickle Cell Ti<br>l acknowledge m (ECG), echoc                                                                                                    | hoo() ait Other ait Other Date:/_/                                                                                                    |

Student and parent signature and date

 Student's Information MUST be completed at the TOP!

- Doctor's Name MUST be Printed
- Doctor's Signature & Date
- Doctors Office Address and Phone # (Or Stamp)
  - Credentials
- License #

This section is if you need to let our Certified Athletic Trainer (ATC) know any pertinent information. Check No if no pertinent information. Information such as allergy, asthma can go here so our ATC is aware.

|                                                                                   | SUBMIT T<br>This form is val | HIS MEDICAL ELIGIBI<br>lid for 365 calendar o | ILITY FORM TO THE SC<br>days from the date sign | HOOL<br>ned below.      |                 | ELZ                             |
|-----------------------------------------------------------------------------------|------------------------------|-----------------------------------------------|-------------------------------------------------|-------------------------|-----------------|---------------------------------|
| his form is only used, or requ                                                    | uested, if a studen          | t-athlete has been r                          | eferred for additional                          | evaluation, pric        | or to full me   | kevised 3/23<br>dical clearance |
| AEDICAL FLIGIBILITY FO                                                            | RM - Referred                | Provider Form                                 |                                                 |                         |                 |                                 |
| tudent information /to be co                                                      | moleted by stude             | nt and parent) print                          | leaibhu                                         |                         |                 |                                 |
| tudent's Full Name:                                                               | impleted by stude            | nt and parent) print                          | Sex Assigned at Birth:                          | Age:                    | Date of Birth:  | 11                              |
| chool:                                                                            |                              |                                               | Grade in School:                                | Sport(s):               |                 |                                 |
| iome Address:                                                                     |                              | City/State:                                   | Home                                            | Phone: ()               |                 |                                 |
| lame of Parent/Guardian:                                                          |                              |                                               | E-mail:                                         |                         |                 |                                 |
| mergency Contact Cell Phone: (                                                    | )                            | Work Phone: (                                 | ( )                                             | Other Phone             | ( )             |                                 |
| amily Healthcare Provider:                                                        |                              | City/State:                                   | /                                               | Office Phone:           | $\square$       |                                 |
| Referred for:                                                                     |                              |                                               | Diagnosis:                                      |                         |                 |                                 |
| hereby certify the evaluation and as:<br>the conclusions documented below:        | sessment for which thi       | is student-athlete was refe                   | erred has been conducted by                     | r myself ar a cliniciai | n under my dire | ct supervision with             |
| Medically eligible for all sports y                                               | without restriction as o     | of the date signed below                      |                                                 |                         |                 |                                 |
| Medically eligible for all sports -                                               | without restriction after    | e completies of the fellow                    | vice treatment also: (vice a                    | dillional chant. If an  |                 |                                 |
| Medically eligible for all sports v                                               | without restriction arte     | r completion of the follow                    | wing treatment plan: (use or                    | aditional sneet, if ne  | cessary)        |                                 |
| Medically eligible for only certai                                                | in sports as listed below    | w:                                            |                                                 |                         |                 |                                 |
| Not medically eligible for any sp                                                 | orts                         |                                               |                                                 |                         |                 |                                 |
| Further Recommendations: /use oddl                                                | tional sheet. If necessa     | ury)                                          |                                                 |                         |                 |                                 |
|                                                                                   |                              |                                               |                                                 |                         |                 |                                 |
| ddress:                                                                           |                              |                                               |                                                 | Phone:                  | ()              |                                 |
| Address:                                                                          | nal:                         |                                               | Credentials:                                    | Phone:<br>Li            | ()              |                                 |
| Address:<br>ignature of Healthcare Professio<br>Provider Stamp (if requir         | nal:                         |                                               | Credentials: _                                  | Phone:<br>Li            | ()<br>icense #: |                                 |
| uddress:<br>ignature of Healthcare Professio<br>Provider Stamp (if requir         | nal:                         |                                               | Credentials: _                                  | Phone:<br>Li            | ()<br>icense #: |                                 |
| kddress:<br>ignature of Healthcare Professio<br>Provider Stamp (if requir         | nal:                         |                                               | Credentials:                                    | Phone:<br>Li            | ()<br>cense #:  |                                 |
| kdress:<br>ignature of Healthcare Professio<br>Provider Stamp (ff requir          | nal:                         | ]                                             | Credentials: _                                  | Phone:                  | ()<br>cense #:  |                                 |
| kdress:<br>ignature of Healthcare Professio<br>Provider Stamp (if requir          | nal:                         |                                               | Credentials:                                    | Phone: Li               | ()<br>cense #:  |                                 |
| kdress:<br>ignature of Healthcare Professio<br>Provider Stamp <i>(if requir</i>   | nal:                         |                                               | Credentials: _                                  | Phone:Li                | ()<br>cense #:  |                                 |
| kdress:<br>ignature of Healthcare Professio<br>Provider Stamp (// requir          | nal:                         | ]                                             | Credentials:                                    | Phone:Li                | ()<br>icense #: |                                 |
| ddress:<br>ignature of Healthcare Professio<br>Provider Stamp (if requir          | nal:                         | ]                                             | Credentials: _                                  | Phone:                  | ()<br>icense #: |                                 |
| ddress:<br>ignature of HealthCare Professio<br>Provider Stamp (if requir          | nal:                         | ]                                             | Credentisk: _                                   | Phone:<br>Li            | ()<br>icense #: |                                 |
| ddress:<br>ignature of Healthcare Professio<br>Provider Stamp ( <i>if requi</i> ) | nal:                         | ]                                             | Credentials:                                    | Phone:                  | ()<br>cense #:  |                                 |
| ddress:<br>ignature of HealthCare Professio<br>Provider Stamp (f requir           | nal:                         | ]                                             | Credential:                                     | Phone:<br>L             | ()<br>cense #:  |                                 |
| kdress:<br>ignature of Healthcare Professio<br>Provider Stamp (if requir          | nal:                         | ]                                             | Credentials:                                    | Phone:<br>Li            | ()<br>cense #:  |                                 |
| kdress:<br>ignature of Healthcare Professio<br>Provider Stamp (f requir           | nal:                         | ]                                             | Credential:                                     | Phone: L                | ()<br>cense #:  |                                 |
| vldress:<br>ignature of Healthcare Professio<br>Provider Stamp (if requir         | nal:                         | ]                                             | Credentials: _                                  | Phone:U                 | ()<br>cense #:  |                                 |
| kdress:<br>ignature of Healthcare Professio<br>Provider Stamp <i>(if requir</i>   | nal:                         | ]                                             | Credentials:                                    | Phane:L                 | ()<br>cense #:  |                                 |
| kdress:<br>ignature of Healthcare Professio<br>Provider Stamp <i>(f requir</i>    | nal:                         | ]                                             | Credentials:                                    | Phone: Li               | ()<br>cense #:  |                                 |
| kdress:<br>ignature of Healthcare Professio<br>Provider Stamp (if requir          | nal:                         | ]                                             | Credentials:                                    | Phone: L                | ()<br>cense #:  |                                 |
| kdress:<br>ignature of Healthcare Professio<br>Provider Stamp (// requir          | nal:                         | ]                                             | Credentialt:                                    | Phone:U                 | ()              |                                 |
| kdress:<br>ignature of Healthcare Professio<br>Provider Stamp (if requir          | nal:                         | ]                                             | Credentials:                                    | Phone: L                | ()              |                                 |
| kdress:<br>ignature of Healthcare Professio<br>Provider Stamp (// requir          | nal:                         | ]                                             | Credentialt:                                    | Phone:U                 | ()              |                                 |
| ddress:<br>ignature of Healthcare Professio<br>Provider Stamp (if requin          | nal:                         | ]                                             | Credentials: _                                  | Phone:U                 | ()              |                                 |

Only Necessary if Recommendations were made on page 4 and form MUST be completed by specialist listed on recommendation/precaution etc...

# DOCUMENTS REQUIRED #2 CERTIFIED COPY OF STUDENT ATHLETE'S BIRTH CERTIFICATE

|             |                                                                                  |                                                                           | STATE OF FLORID                                                                                                    | A TA                                                                                                    | ~~~~~~~~~~~~~~~~~~~~~~~~~~~~~~~~~~~~~~~ | <u>~~~~~~</u> ~~~~~~~~~~~~~~~~~~~~~~~~~~~~~~ |
|-------------|----------------------------------------------------------------------------------|---------------------------------------------------------------------------|----------------------------------------------------------------------------------------------------|----------------------------------------------------------------------------------------------------|-----------------------------------------|----------------------------------------------|
| FL)         | DOCUMENT HAS A LIGHT BA                                                          | OFFIC                                                                     | CE of VITAL STA                                                                                                    | HOLD TO LIGHT TO W                                                                                               | HEY FLORIDA W                           |                                              |
|             |                                                                                  |                                                                           |                                                                                                    |                                                                                                    |                                         |                                              |
| £           |                                                                                  | CERTIF                                                                    | ICATION OF                                                                                                    | BIRTH                                                                                                    |                                         |                                              |
| STATE FI    | LE NUMBER:                                                                       | 1000.000                                                                  | DATE F                                                                                                    | LED:                                                                                                    | 10.00                                   |                                              |
|             |                                                                                  |                                                                           |                                                                                                    |                                                                                                    |                                         | 1.1.1.1.1.1.1                                |
| CHILD'S N   | AME:                                                                             | -                                                                         | -                                                                                                    | -                                                                                                    |                                         |                                              |
| 2           |                                                                                  |                                                                           |                                                                                                    |                                                                                                    |                                         |                                              |
| - DATE OF I | BIRTH:                                                                           | -                                                                         | -                                                                                                    |                                                                                                    |                                         |                                              |
|             |                                                                                  | 115                                                                       |                                                                                                    |                                                                                                    |                                         |                                              |
| SEY.        |                                                                                  | -                                                                         |                                                                                                    |                                                                                                    |                                         |                                              |
| SEA.        |                                                                                  | -                                                                         |                                                                                                    |                                                                                                    |                                         |                                              |
| SED         |                                                                                  |                                                                           |                                                                                                    |                                                                                                    |                                         | 1999                                         |
| COUNTY C    | OF BIRTH:                                                                        | MIAM                                                                      | -DADE COUNTY                                                                                                    |                                                                                                    |                                         |                                              |
|             |                                                                                  |                                                                           |                                                                                                    |                                                                                                    |                                         | 2.0                                          |
| MOTHER'S    | MAIDEN NAME:                                                                     | 10000                                                                     |                                                                                                    | MI .                                                                                                    |                                         |                                              |
|             |                                                                                  |                                                                           |                                                                                                    |                                                                                                    |                                         |                                              |
|             |                                                                                  |                                                                           |                                                                                                    |                                                                                                    |                                         | 0.1                                          |
| FATHERS     | NAME-                                                                            | -                                                                         | -                                                                                                    |                                                                                                    |                                         | 102                                          |
| America     | in and a                                                                         | 1000                                                                      |                                                                                                    |                                                                                                    |                                         |                                              |
| Flor        | rida Certificat                                                                  | ion of I                                                                  | pirth acceptat                                                                                                    | ole for apos                                                                                                    | stille                                  |                                              |
| sign        | ied by C. Mea                                                                    | de Gri                                                                    | yy state Hegi                                                                                                    | suar                                                                                                    |                                         |                                              |
| 7           |                                                                                  |                                                                           | /                                                                                                    |                                                                                                    |                                         |                                              |
| DATE ISSU   | JED:                                                                             | August                                                                    | 7, 2013                                                                                                    |                                                                                                    |                                         |                                              |
| 1           | 2 2                                                                              |                                                                           |                                                                                                    |                                                                                                    |                                         | 1.135                                        |
| (./         | head latij                                                                       | , State Regi                                                              | strar                                                                                                    |                                                                                                    | REQ:                                    | -                                            |
| THE AD      | OVE BORATURE CERTIFIER THAT TO                                                   | HE IS A TIME AND                                                          | CONNECT DOPY OF THE OFFICIAL IN                                                                                                   | ECOND ON FILE IN THE OFFIC                                                                                       |                                         |                                              |
| WAR         | NING: THE EDOLMENT IS<br>SEAL OF THE ETATI<br>MARKS. THE DOOL<br>THERMOCHROMIC P | PRINTED OR PHOT<br>E OF PLORIDA DO<br>MENT FACE CONTA<br>5, THE BACK CONT | OCOPIES ON BECURY PAPER WIT<br>NOT ACCEPT WITHOUT VERIPHING T<br>ING A MULTICOLORED BACKGROUN<br>AND SPECIAL LINES WITH TEXT. THE | H WATERMARKS OF THE GREAT<br>THE PRESENCE OF THE WATER<br>D. GOLD EMBOSISED BEAL. AN<br>DOCUMENT WILL NOT PRODUC |                                         |                                              |
|             | A COLOR COPY.                                                                    |                                                                           | DH P                                                                                                    | DPM 1946 (54-10)                                                                                                 |                                         | ~                                            |
|             |                                                                                  |                                                                           | CERTIFICAT                                                                                                    | ION OF VITAL RE                                                                                                  | CORD                                    | HEALTH                                       |

Athletics

# **DOCUMENTS REQUIRED #3 (2) PROOFS OF RESIDENCE**

MUST be "living proof"

MUST be within 30 days of application

Address MUST match address on government issued ID and address on file at school

Examples: (Acceptable proofs of residence):

✤ Teco Bill

✤ Water Bill

Lease (with occupants listed)

Mortgage Statement

Not Accepted:

✤ Cable Bill

Phone Bill

✤ CC Bill

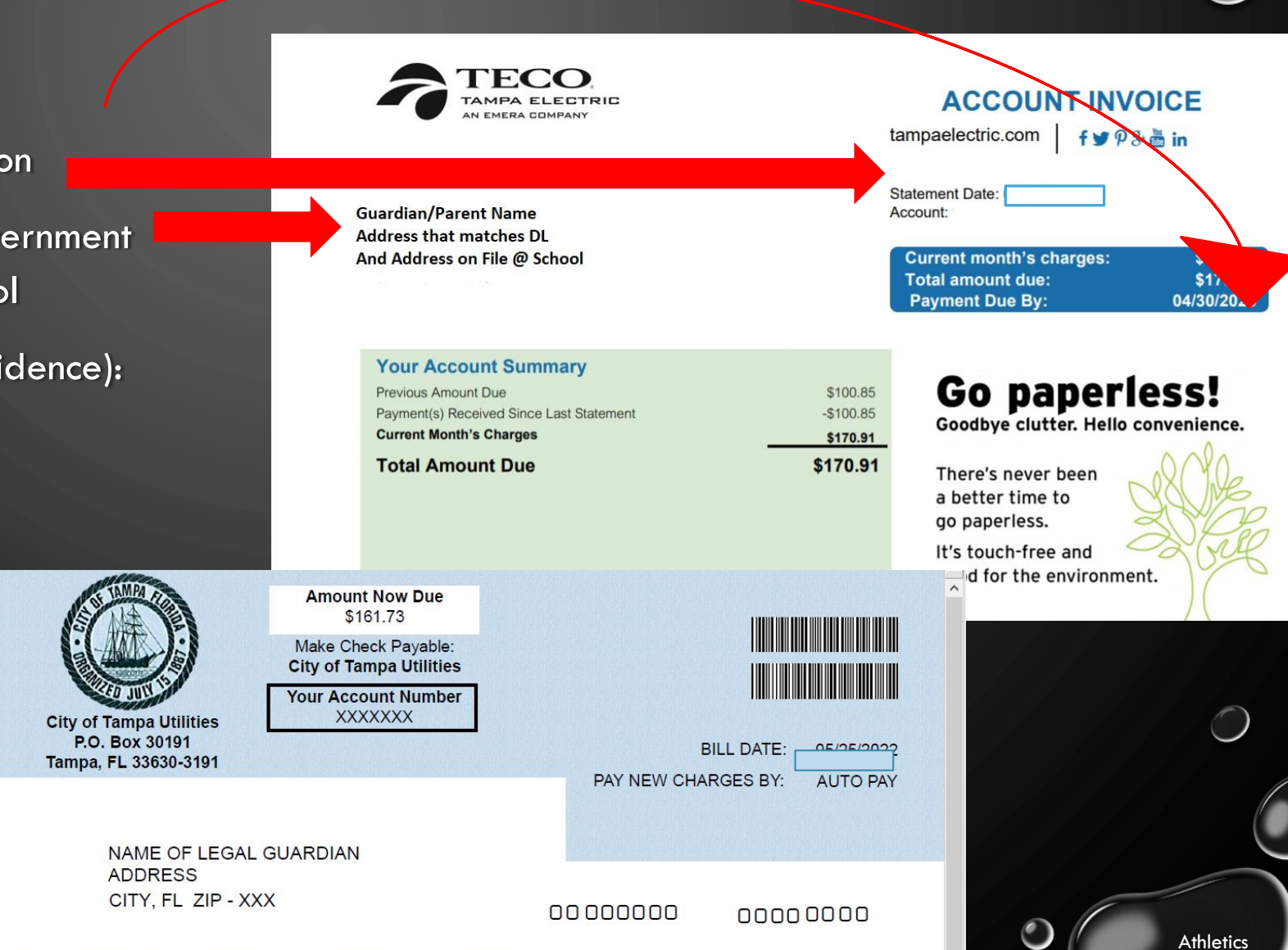

### DOCUMENTS REQUIRED #4: FHSAA VIDEO CERTIFICATES

- VIEWING THE VIDEOS IS REQUIRED EACH YEAR. FOR THE 2023-24 SCHOOL YEAR, VIDEOS MUST BE VIEWED AFTER MAY 15, 2023.
- <u>WWW.NFHSLEARN.COM</u>
- HAVE THE STUDENT LOG IN OR CREATE AN ACCOUNT. <u>BE SURE WHEN ASKED FOR THE NAME ON</u> <u>THE CERTIFICATE THE STUDENT'S NAME IS ENTERED AND NOT THE PARENT.</u> THE STUDENT IS RESPONSIBLE FOR WATCHING THE VIDEOS, NOT THE PARENT.
- ORDER THE FOLLOWING COURSES (THEY ARE FREE). ONCE YOU HAVE COMPLETED CHECKOUT, THE STUDENT CAN ACCESS THE COURSES IN THEIR DASHBOARD.
  - CONCUSSION IN SPORTS WHAT YOU NEED TO KNOW
  - ✤ HEAT ILLNESS PREVENTION
  - SUDDEN CARDIAC ARREST
  - ✤ ONCE THE STUDENT HAS COMPLETED ALL THREE COURSES, DOWNLOAD THE CERTIFICATES.
  - ✤ USE THE UPLOAD TIPS FOR MULTIPLE PAGES TO UPLOAD THE CERTIFICATES.

# DOCUMENTS REQUIRED #2 FHSAA VIDEO CERTIFICATES

CERTIFICATES FOR THE THREE REQUIRED FHSAA VIDEOS (IN STUDENT'S NAME) FROM NFHSLEARN.COM.

✤ UPLOAD EACH CERTIFICATE IN THE APPROPRIATE PLACES IN THE FILES SECTION.

VIDEOS MUST BE COMPLETED AFTER MAY 15, 2023 OF THE CURRENT YEAR TO BE ACCEPTED FOR THE 2023-2024 SCHOOL YEAR

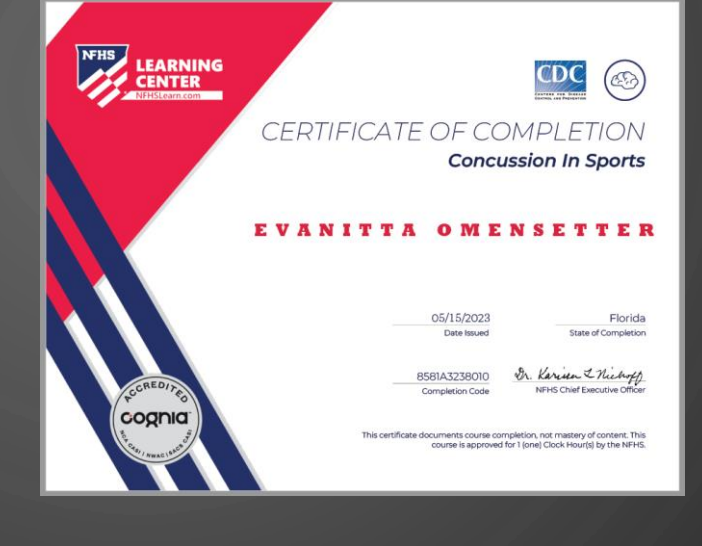

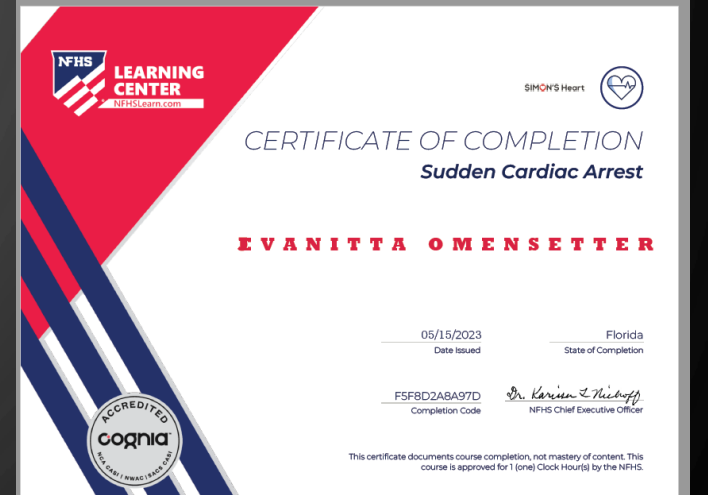

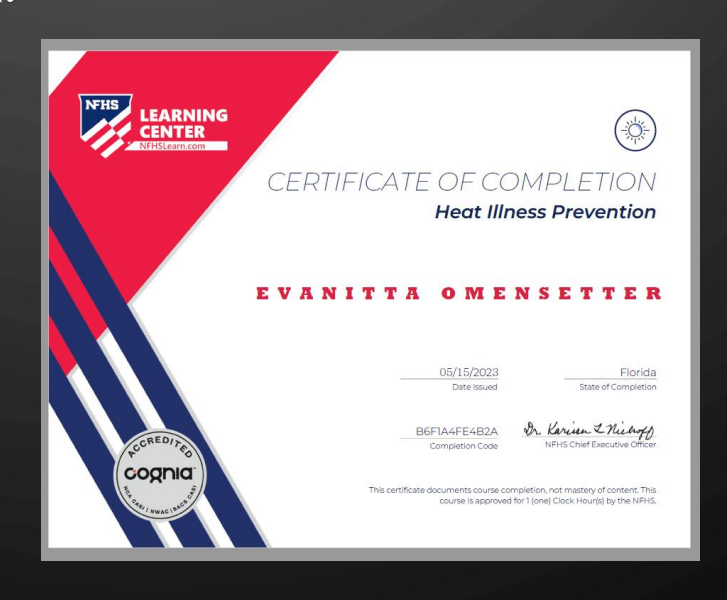

# DOCUMENTS REQUIRED #5 GOVERNMENT ISSUED ID

GOVERNMENT ISSUED PHOTO IDENTIFICATION OF PARENT OR LEGAL GUARDIAN SIGNING THE FORMS.

ADDRESS MUST MATCH ADDRESS ON FILE AND PROOF OF RESIDENCE FOR ATHLETIC CLEARANCE

WHEN SCANNING THIS DOCUMENT, MAKE SURE ALL INFORMATION IS <u>CLEARLY VISIBLE</u> IN THE PICTURE.

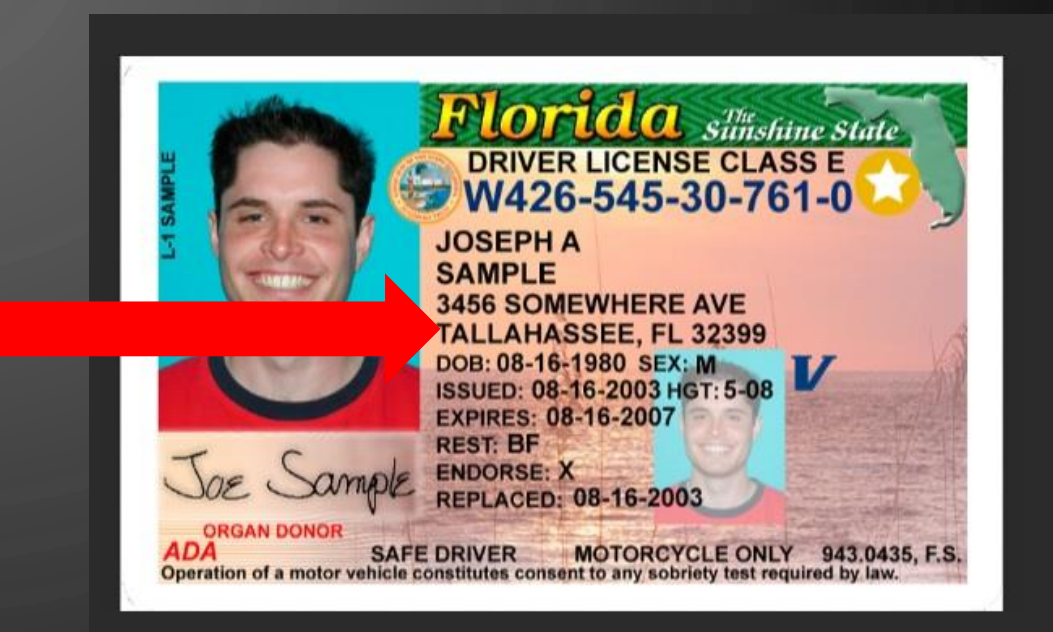

## **ODOCUMENT # 6: INSURANCE ID CARD**

Please cut your insurance card out and retain for your records.

| School Insurance of Florida<br><u>Student Accident Insurance Card</u><br>Mailing Address: P.O. Box 784268 Winter Garden, FL. 34778<br>Claims Telephone: 407-798-0290 Policy No: 09-0132-2023                                                                                                    |
|----------------------------------------------------------------------------------------------------|
| Student Name: EVANITTA OMENSETTER                                                                                                    |
| School District: Hillsborough Public Schools, School: PLANT HIGH                                                                                                    |
| Date Paid: 05/15/2023 Amount Paid: \$60.00                                                                                                    |
| Coverage: FBLA Group A Football Lacrosse Termination Date: 05-28-2023                                                                                                    |
| For FHSAA sports coverage becomes effective on the first FHSAA sanctioned practice date or<br>on the date paid, at 11:59 PM, whichever is the later date.                                                                                                    |
| This ID does not guarantee policy benefits. The student accident insurance plan is secondary, "Excess" coverage to all other sources of primary insurance. Coverage becomes effective on the first day of school or at 11:59 pm on the date paid, whichever is the later date. Coverage effective and termination dates, eligibility, benefits, and exclusions are determined by the actual Master Policy provisions. |
|                                                                                                    |

Please visit our website <u>WWW.HCPSATHLETICPROTECTION.COM</u> to view answers to frequently asked questions, or to download another summary of the insurance benefits. Thank you. We appreciate your business!

Sincerely,

School Insurance of Florida

Log into your school insurance of Florida account (https://hcpsathleticprot ection.com/) Download/print and/or Save your insurance ID card provided after purchase. Upload to your athletic clearance account

| tudent's Name:                                                                                                    | Date of E                                                                  | Birth: 0                                                                                                    | Current Grade:                                                                     |
|----------------------------------------------------------------------------------------------------|----------------------------------------------------------------------------|----------------------------------------------------------------------------------------------------|------------------------------------------------------------------------------------|
| Current Home Address*:                                                                                                    |                                                                            |                                                                                                    |                                                                                    |
| Number of Years Resided at (                                                                                                    | Current Home Address:                                                      |                                                                                                    |                                                                                    |
| Most Recent Previous Home                                                                                                    | Address:                                                                   |                                                                                                    |                                                                                    |
| Does the student ever reside a<br>If yes, please explain:                                                                                                    | at another address during th                                               | e school year? (Split fam                                                                                                    | ilies) (check one)YesN                                                             |
| If yes, address of other reside                                                                                                    | nce:                                                                       |                                                                                                    |                                                                                    |
| Name of <u>School</u> that student                                                                                                    | attended and <u>Completed</u> 8 <sup>4</sup>                               | <sup>th</sup> Grade at:                                                                                                    |                                                                                    |
|                                                                                                    | 1 11 I when he faired                                                      | N. V. N.                                                                                                    |                                                                                    |
| Has the student ever attended<br>(Fill in holow for every other                                                                                                    | another high school: (circi                                                | le one) Yes or No                                                                                                    | (esens eldelieure ni atiene bebe                                                   |
| If yes name of prior high sch                                                                                                    | nign school student has atte                                               | Reason for t                                                                                                    | needed, write in available space.7                                                 |
| If yes, name of prior high sch                                                                                                    | 001:<br>001:                                                               | . Reason for t                                                                                                    | ransfer:                                                                           |
| If ves, name of prior high sch                                                                                                    | ool:                                                                       | . Reason for t                                                                                                    | ransfer:                                                                           |
|                                                                                                    |                                                                            |                                                                                                    |                                                                                    |
| Cother place avalain:                                                                                                    | , includic Dolle Di                                                        | strict Assignment Choice                                                                                                    | e Other                                                                            |
| If Other please explain:<br>List all sports student has                                                                                                    | played in high school: (If<br>grade. NA for                                | incoming freshman – or<br>r all other grades.)                                                                                                    | nly list sports interested in for 9 <sup>th</sup>                                  |
| If Other please explain:<br>List all sports student has<br>9 <sup>th</sup> Grade:                                                                                                    | played in high school: (If<br>grade. NA for<br>10 <sup>th</sup> Grade:     | incoming freshman – or<br>r all other grades.)<br>11 <sup>th</sup> Grade:                                                                                        | nly list sports interested in for 9 <sup>th</sup><br>12 <sup>th</sup> Grade:       |
| If Other please explain:<br>List all sports student has<br>9 <sup>th</sup> Grade:                                                                                                    | played in high school: (If<br>grade. NA for<br>10 <sup>th</sup> Grade:     | incoming freshman – or<br>r all other grades.)<br>11 <sup>th</sup> Grade:                                                                                        | nly list sports interested in for 9 <sup>th</sup><br>12 <sup>th</sup> Grade:       |
| If Other please explain:<br>List all sports student has<br>9 <sup>th</sup> Grade:<br>                                                                                                    | played in high school: (If<br>grade. NA for<br>10 <sup>th</sup> Grade:     | incoming freshman – or<br>r all other grades.)<br>11 <sup>th</sup> Grade:                                                                                        | e Other nly list sports interested in for 9 <sup>th</sup> 12 <sup>th</sup> Grade:  |
| If Other please explain:<br>List all sports student has<br>9 <sup>th</sup> Grade:<br><br>List the LAST school studen                                                                                                    | played in high school: (If<br>grade. NA for<br>10 <sup>th</sup> Grade:<br> | incoming freshman – or<br>r all other grades.)<br>11 <sup>th</sup> Grade:                                                                                        | e Other nly list sports interested in for 9 <sup>th</sup> 12 <sup>th</sup> Grade:  |
| If Other please explain:<br>List all sports student has<br>9 <sup>th</sup> Grade:<br><br>List the LAST school studen<br>Prior High School Athletics                                                                                                    | played in high school: (If<br>grade. NA for<br>10 <sup>th</sup> Grade:<br> | incoming freshman - or<br>r all other grades.)<br>11 <sup>th</sup> Grade:<br><br>ool athletics:                                                                  | e Other nly list sports interested in for 9 <sup>th</sup> 12 <sup>th</sup> Grade:  |
| If Other please explain:<br>List all sports student has<br>9 <sup>th</sup> Grade:<br><br>List the LAST school studen<br>Prior High School Athletics<br>An EL6 (Change of Schools)                                                                                                    | played in high school: (If<br>grade. NA for<br>10 <sup>th</sup> Grade:<br> | incoming freshman - or<br>r all other grades.)<br>11 <sup>th</sup> Grade:<br><br>ool athletics:                                                                  | ant to any prior High School in whi                                                |
| If Other please explain:<br>List all sports student has<br>9 <sup>th</sup> Grade:<br><br>List the LAST school studen<br>Prior High School Athletics<br>An EL6 (Change of Schools)<br>student participated in. The fe                                                                                                    | played in high school: (If<br>grade. NA for<br>10 <sup>th</sup> Grade:<br> | incoming freshman – or<br>r all other grades.)<br>11 <sup>th</sup> Grade:<br><br>ool athletics:<br>itted electronically by Pl;<br>ded.                           | anly list sports interested in for 9 <sup>th</sup> 12 <sup>th</sup> Grade:         |
| If Other please explain:<br>List all sports student has<br>9 <sup>th</sup> Grade:<br><br>List the LAST school studen<br>Prior High School Athletics<br>An EL6 (Change of Schools)<br>student participated in. The ft<br>Prior High School Athletic D                                                                                     | played in high school: (If<br>grade. NA for<br>10 <sup>th</sup> Grade:<br> | incoming freshman – or<br>r all other grades.)<br>11 <sup>th</sup> Grade:<br><br>ool athletics:<br>itted electronically by Pl:<br>ded.                           | anly list sports interested in for 9 <sup>th</sup> 12 <sup>th</sup> Grade:         |
| If Other please explain:<br>List all sports student has<br>9 <sup>th</sup> Grade:<br><br>List the LAST school studen<br>Prior High School Athletics<br>An EL6 (Change of Schools)<br>student participated in. The fc<br>Prior High School Athletic D<br>Prior High School Athletic D                                                     | played in high school: (If<br>grade. NA for<br>10 <sup>th</sup> Grade:<br> | incoming freshman - or<br>r all other grades.)<br>11 <sup>th</sup> Grade:<br><br>ool athletics:<br>itted electronically by Pl:<br>ded.                           | anly list sports interested in for 9 <sup>th</sup> 12 <sup>th</sup> Grade:         |
| If Other please explain:<br>List all sports student has<br>9 <sup>th</sup> Grade:<br><br>List the LAST school studen<br>Prior High School Athletics<br>An EL6 (Change of Schools)<br>student participated in. The fc<br>Prior High School Athletic D<br>Prior High School Athletic D<br>Prior High School City:                          | played in high school: (If<br>grade. NA for<br>10 <sup>th</sup> Grade:<br> | incoming freshman - or<br>r all other grades.)<br>11 <sup>th</sup> Grade:<br><br>ool athletics:<br>itted electronically by Pl:<br>ded.<br><br>High School State: | a Other  nly list sports interested in for 9 <sup>th</sup> 12 <sup>th</sup> Grade: |
| If Other please explain:<br>List all sports student has<br>9 <sup>th</sup> Grade:<br><br>List the LAST school studen<br>Prior High School Athletics<br>An EL6 (Change of Schools)<br>student participated in. The fc<br>Prior High School Athletic D<br>Prior High School Athletic D<br>Prior High School City:<br>My signature below st | played in high school: (If<br>grade. NA for<br>10 <sup>th</sup> Grade:<br> | incoming freshman - or<br>r all other grades.)<br>11 <sup>th</sup> Grade:<br><br>ool athletics:<br>ded.<br>High School State:<br>te most up-to-date and ac       | a Other  nly list sports interested in for 9 <sup>th</sup> 12 <sup>th</sup> Grade: |

DOCUMENT # 7 Required Additional Form for Athletic Participation

 Please complete appropriate areas of the form
 Original Signature Required

 $\bigcirc$ 

Athletics

# DOCUMENT CHECKLIST:

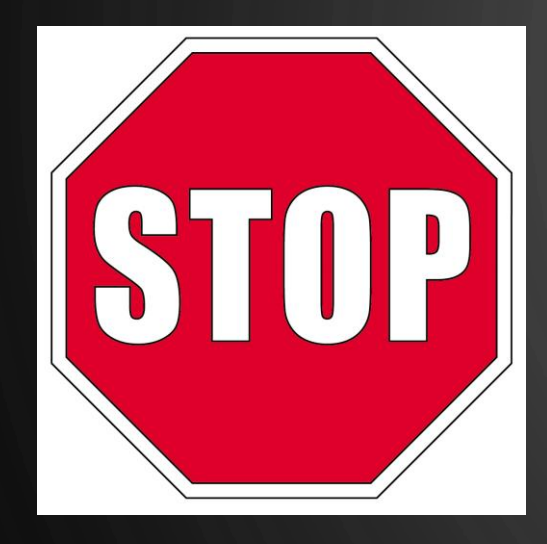

Before logging in or creating an account on athletic clearance make sure you have all the following

List of Documents Needed For Athletic Clearance

- □ EL2 (Physical) on approved FHSAA EL2
- Birth Certificate
- Two (2) Proof of Residence
  - Eg: (teco or water bill within 30 days of athletic clearance application)
  - Aortgage
  - Lease (Student MUST be listed as an occupant)
  - Homestead ONLY Property Record
- □ 3 FHSAA Required Videos
- Government Issued ID of parent signing forms
- School Health of Florida Insurance ID card
- Residential and Enrollment History Form

# LOGGING IN

# HTTPS://ATHLETICCLEARANCE.FHSAAHOME.ORG/

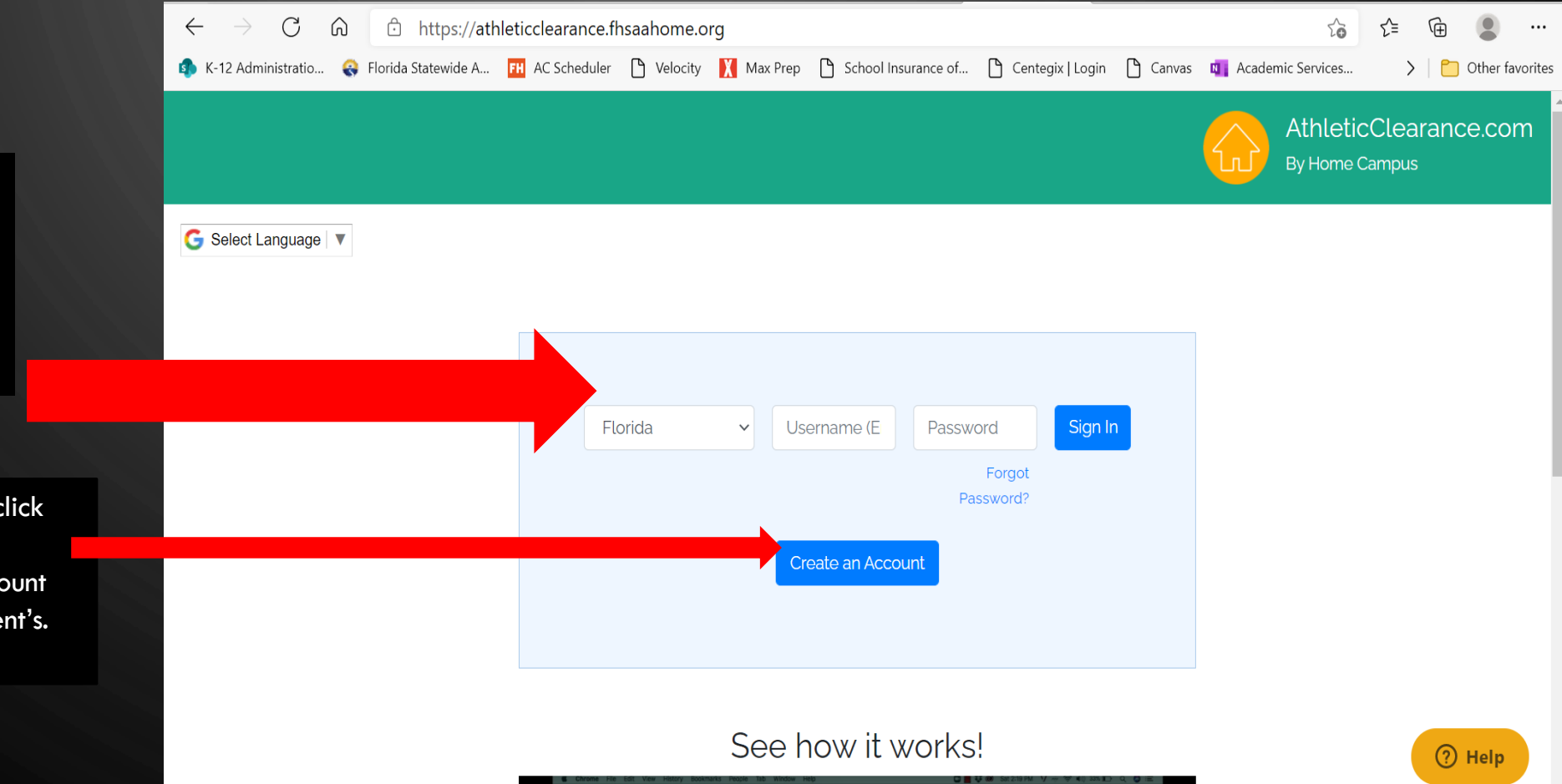

If you have ever had an account, log in here. If you have forgotten your info, DO NOT create a new account. Use the reset or HELP options.

If you have never logged in – click here to create an account. The parent must create the account using THEIR email, not the student's.

### AFTER LOGGING IN

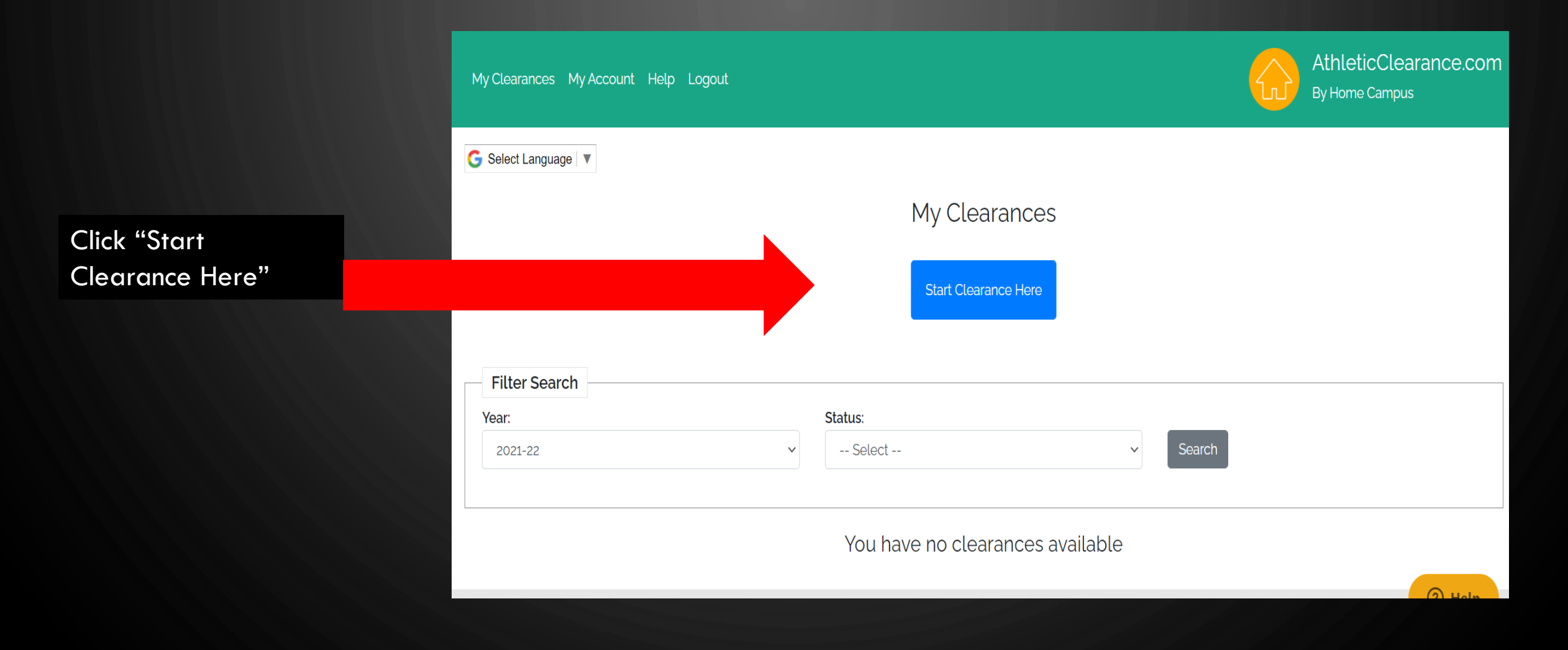

| My Clearances My Account Help Logout |                                                           | AthleticClearance.cor<br>By Home Campus |
|--------------------------------------|-----------------------------------------------------------|-----------------------------------------|
|                                      | My Clearances                                             |                                         |
|                                      | Start Clearance Here                                      |                                         |
|                                      | Archived Clearances                                       |                                         |
| Filter Search                        |                                                           |                                         |
| Year:                                | <ul> <li>Status:</li> <li> Select</li> <li>Sea</li> </ul> | arch                                    |
| 2023-24                              | You have no clearances available                          |                                         |
|                                      |                                                           |                                         |
| Athletics                            |                                                           |                                         |

#### **SELECT SCHOOL**

💽 📔 FHSAA 🗙 🚺 Microsof X 📥 Sports In X --Select--Alonso (Tampa) С https://athleticclearance.fr Ŵ Apopka 🚯 K-12 Administratio... 🚷 Florida Statewide A... 🔣 AC Scheduler Armwood (Seffner) Bartram Trail (St. Johns) My Clearances My Account Help Logout Bishop Verot (Fort Myers) Blake (Tampa) G Select Language Bloomingdale (Valrico) Bonita Springs Booker (Sarasota) Boone (Orlando) Brandon Bye Cape Coral Celebration --Select--

 $\leftarrow$ 

#### Add New Sport | Remove Sport

Next

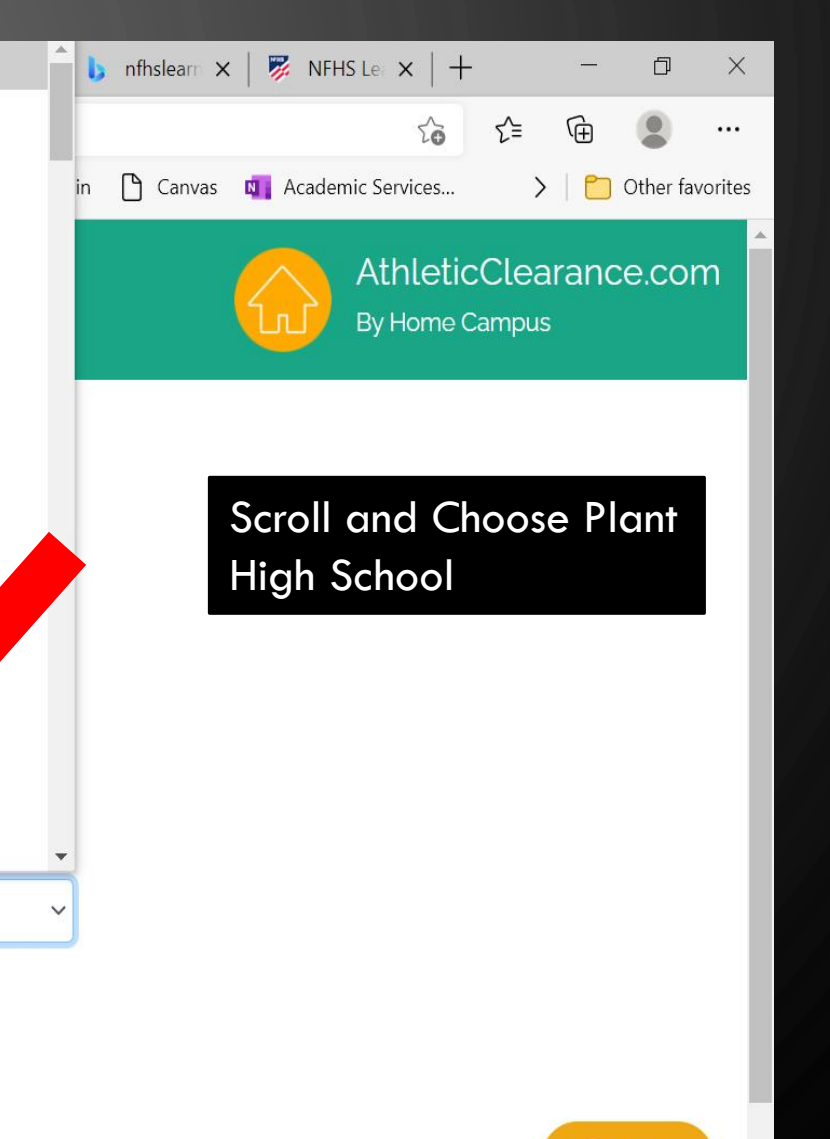

? Help

0

#### **SELECT SPORT**

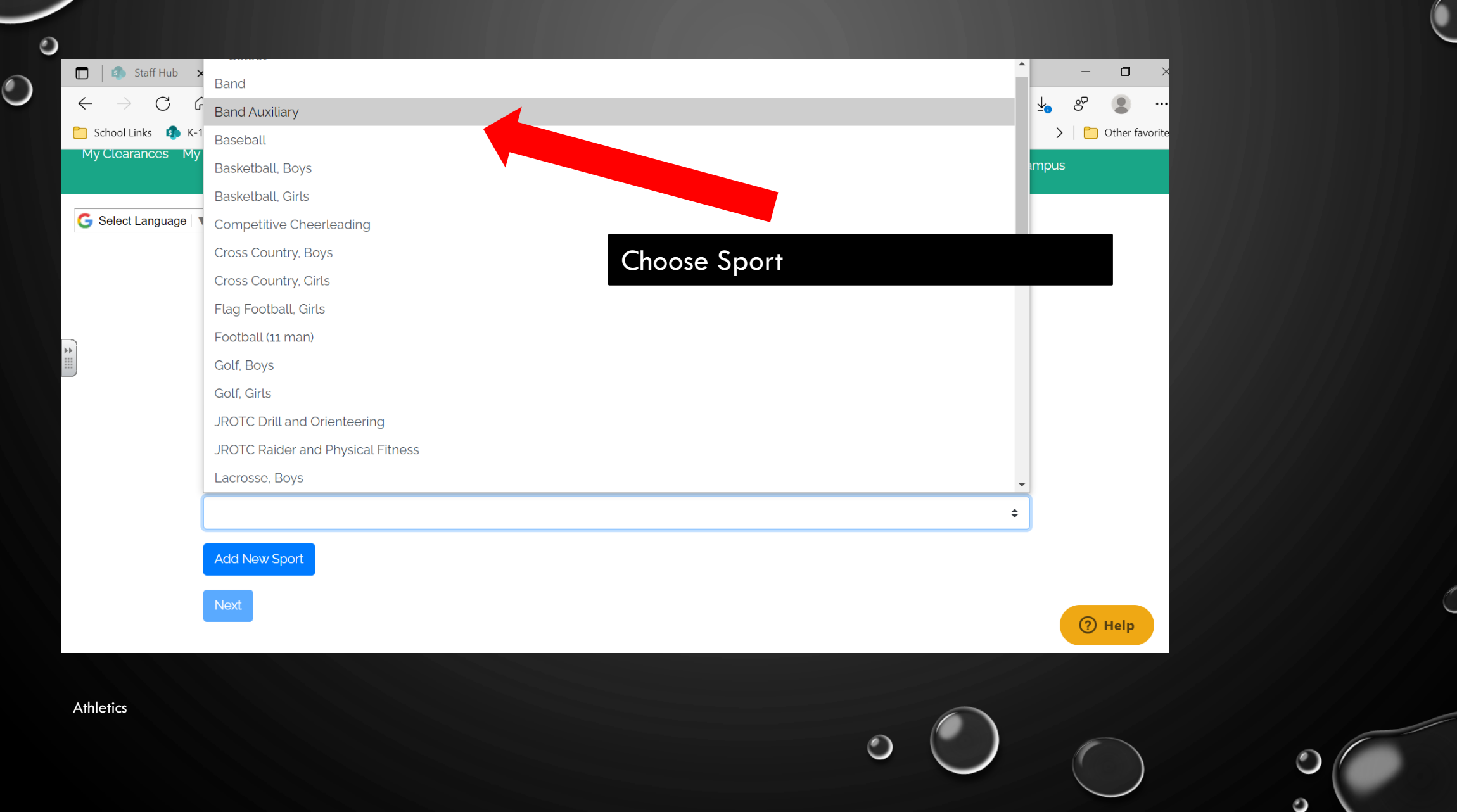

| Year:<br>2022-23               | Sc<br>Alons                            | hool:<br>;o (Tampa)                       | Sport:<br>Football (11 man) |
|--------------------------------|----------------------------------------|-------------------------------------------|-----------------------------|
|                                | Student Parent/Guardian Medical Progra | Information Signatures Files Confirmation |                             |
| Choose Existing Student Select |                                        |                                           | \$                          |
| First Name:                    |                                        |                                           |                             |
| Grade:                         |                                        |                                           | \$                          |
| Date of Birth:                 |                                        |                                           | () H                        |

>If you are an existing student select your name from the drop down. >Note: This is a form of communication, the more accurate it is the better we can communicate. >If you are a new student start entering your information, click save and continue

#### STUDENT INFORMATION

 This page is for information about your STUDENT.
 Complete the form and click on save and continue
 Accurate information is needed here

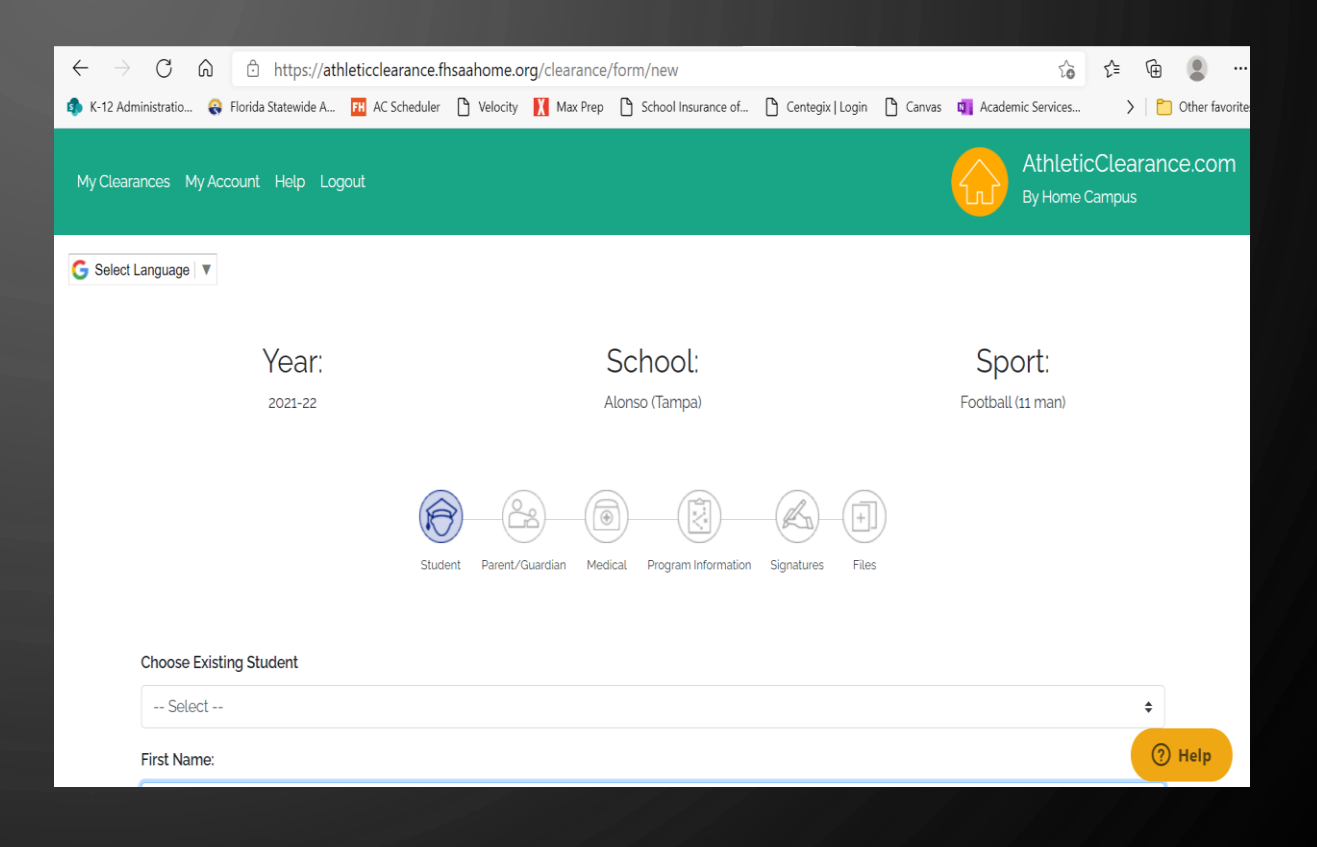

# PARENT GUARDIAN INFORMATION – THIS SERVES AS OUR EMERGENCY CARD – PLEASE BE ACCURATE

CŴ

https://athleticclearance.fhsaahome.org/clearance/form/new

Complete

Parent/Guardian Information. This SERVES AS YOUR STUDENTS EMERGENCY CARD please complete this section with accurate information Click on save and continue

🤹 K-12 Administratio... 😛 Florida Statewide A... 🔃 AC Scheduler 🌓 Velocity 👖 Max Prep 🌓 School Insurance of... р Centegix | Login 🌓 Canvas 👊 Academic Services.. AthleticClearance.com My Clearances My Account Help Logout G Select Language Year: School Sport: 2021-22 Alonso (Tampa) Football (11 man) Parent/Guardian Medical Program Information Choose Parent/Guardian -- Select --\$ ⑦ Help Parent Guardian #1

20

# PARENT GUARDIAN INFORMATION – THIS SERVES AS OUR EMERGENCY CARD – PLEASE BE ACCURATE

- Complete Parent/Guardian Information.
- If you are returning student you should be able to select your parents name from the drop down menu.
- This serves as your student's emergency card – please complete this section with accurate information
- Click on save and continue

| Year:<br>2022-23     |                                 | School:<br>Alonso (Tampa)                         | Sport:<br>Football (11 man) |
|----------------------|---------------------------------|---------------------------------------------------|-----------------------------|
|                      | Student Parent/Guardian Medical | Program Information Signatures Files Confirmation |                             |
| ose Existing Student |                                 |                                                   |                             |
| Select               |                                 |                                                   | ÷                           |
| t Name:              |                                 |                                                   |                             |
|                      |                                 |                                                   |                             |
| t Name:              |                                 |                                                   |                             |
|                      |                                 |                                                   |                             |
| de:                  |                                 |                                                   |                             |
| e of Birth           |                                 |                                                   | •                           |
| e or birth.          |                                 |                                                   | 0                           |

# ○ STUDENT MEDICAL HISTORY INFORMATION

This is your students medical history information.
 Please complete as accurately as possible.
 Click on save and continue

0

| $\leftarrow$ $\rightarrow$ C $\textcircled{a}$ $\textcircled{b}$ https://athleticcleara | nce.fhsaahome.org/clearance/form/new                |                             | රු රූ 🕀 🙎                               |
|-----------------------------------------------------------------------------------------|-----------------------------------------------------|-----------------------------|-----------------------------------------|
| 🤹 K-12 Administratio 😪 Florida Statewide A Ħ AC Sche                                    | duler 🗋 Velocity 🚺 Max Prep 🕒 School Insurance of   | 🗅 Centegix   Login 🌓 Canvas | 🔹 Academic Services 🔰 🎦 Other favo      |
| My Clearances My Account Help Logout                                                    |                                                     |                             | AthleticClearance.com<br>By Home Campus |
| G Select Language ▼                                                                     |                                                     |                             |                                         |
| Year                                                                                    | School                                              |                             | Sport                                   |
| 2021-22                                                                                 | Alonso (Tampa)                                      |                             | Football (11 man)                       |
|                                                                                         | Student Parent/Guardian Medical Program Information | Signatures Files            |                                         |
| Do you have or have h<br>Allergies (drug, food, insects, etc)                           | ad any of the following?                            |                             |                                         |
| Ves Vino                                                                                |                                                     |                             | (?) Help                                |
| Asthma                                                                                  |                                                     |                             |                                         |
|                                                                                         | 0                                                   |                             |                                         |

### STUDENT SIGNATURE FORMS: MUST SIGN FULL NAME

**NOTE:** IF STUDENT HAS THE SAME NAME AS PARENT SIGNING THE FORMS, DIFFERENTIANTION MUST BE MADE.

FOR EXAMPLE: JOHN DOE, AND JOHN DOE JR. OR JOHN C DOE, AND JOHN S. DOE

| ightarrow C C        | 🛈 https://ath       | leticclearance.fh | isaahome.oi | rg/clearance/ | /form/new                |                  |          | to             | ٢     | <u>↓</u>  | Ē   |             |
|----------------------|---------------------|-------------------|-------------|---------------|--------------------------|------------------|----------|----------------|-------|-----------|-----|-------------|
| K-12 Administratio 🕻 | Florida Statewide A | FH AC Scheduler   | P Velocity  | 🕺 Max Prep    | School Insurance of      | Centegix   Login | 🗅 Canvas | 💶 Academic Se  | vices | $\rangle$ | 🎦 ( | Other favor |
| Select Language 🔻    |                     |                   |             |               |                          |                  |          |                |       |           |     |             |
|                      |                     |                   |             |               |                          |                  |          |                |       |           |     |             |
|                      | Year:               |                   |             | (             | School:                  |                  |          | Sport          |       |           |     |             |
|                      | 2021-22             |                   |             | A             | Alonso (Tampa)           |                  |          | Football (11 m | an)   |           |     |             |
|                      |                     | Stude             | nt Parent/G | auardian Med  | ical Program Information | Signatures File  | j)<br>s  |                |       |           |     |             |
| Stude                | nt Signatu          | re Forms          | 5           |               |                          |                  |          |                |       |           |     |             |

#### Usage of Personal Equipment

Purchase of Equipment and Supplies by Individual or Organization Other than HCPS – It will be permissible for any individual or organization to purchase or donate any item of equipment or supplies that is provided by HCPS as long as it complies with district bid specifications. Such items whether purchased or donated to an individual or the program will become property of HCPS. There shall be no special uniform or equipment fundraising projects for purchase of uniforms or equipment that is provided by the school district. The school district will not provide budget for fill-in items for uniforms purchased by individuals, organizations, or donations. The Director of Athletics must approve all donations or purchases of uniforms.

### PARENT SIGNATURE FORMS: MUST SIGN FULL NAME

#### NOTE:

0

IF STUDENT HAS THE SAME NAME AS PARENT SIGNING THE FORMS, DIFFERENTIANTION MUST BE MADE.

FOR EXAMPLE: JOHN DOE, AND JOHN DOE JR. OR JOHN C DOE, AND JOHN S. DOE

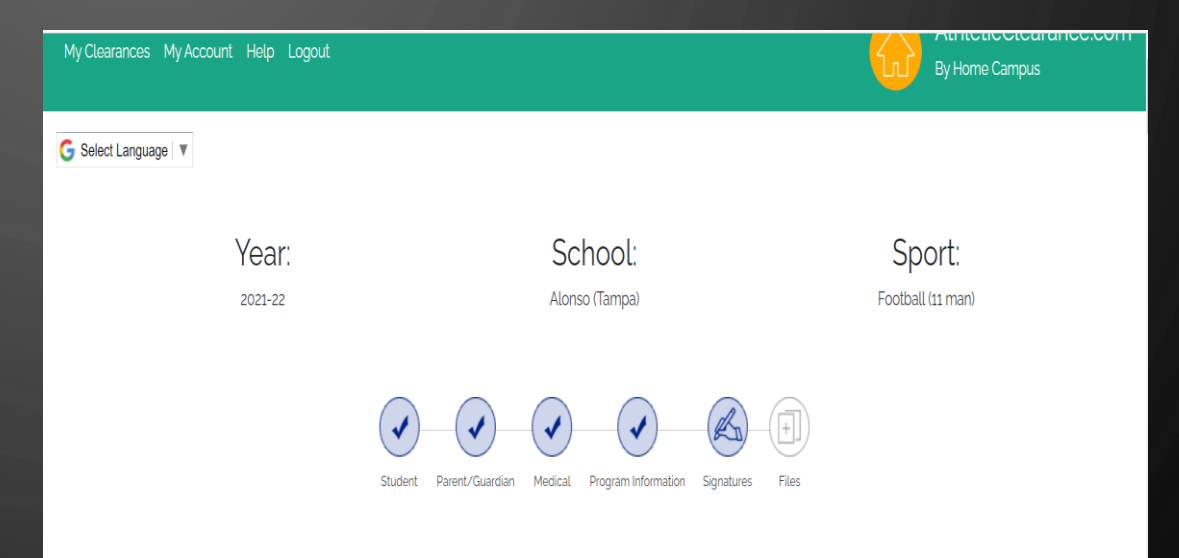

#### Parent Signature Forms Usage of Personal Equipment

Purchase of Equipment and Supplies by Individual or Organization Other than HCPS – It will be permissible for any individual or organization to purchase or donate any item of equipment or supplies that is provided by HCPS as long as it complies with district bid specifications. Such items whether purchased or donated to an individual or the program will become property of HCPS. There shall be no special uniform or equipment fundraising projects for purchase of

### **IMPORTANT! READ HOW TO UPLOAD FILES:**

#### • OPTION 1: USING PDF FILES TO UPLOAD

- Click on choose existing files
- Upload files in appropriate places.
- Scroll down to the bottom of the page and click on Save and Continue.
- If you have uploaded all required forms

   you will receive a confirmation screen
   after you click on save and continue and
   a status of pending.
- If you are missing any uploads you will get an in processing status. If you get this screen – you are not done and I cannot see any of your documents.

#### **OPTION 2: USING PICTURES to UPLOAD:**

- Click on browse
- This will give you an option to take a picture
- Click on Take a picture
- Take a CLEAR PICTURE DON'T CUT OFF THE EDGES OF THE PAGE. (Don't worry about the size)
- Click on Use picture.
- Do this for each document that you need to upload.
- Scroll down to the bottom of the page and click on Save and Continue.
- You will get a confirmation screen and a status that says pending.
- If you are missing any uploads you will get an in processing status. If you get this screen you are not done and I cannot see any of your documents.

#### 

#### Files

Proof of residency must be a current TECO/water bill, mortgage statement, or lease agreement.
Name and/or address on parent Photo ID must match proof of residence and/or information submitted on this website.

#### FILE UPLOADS:

#### ➢ EL2:

Page 4 – Must be cleared without limitation.

- Doctors printed and signature MUST be on form
- Doctors office address and phone number MUST be on form
- Page 5: ONLY needed if recommendations were made on page 4.

| <ul> <li></li></ul>                                                                                                    |                                                                                              |                               |
|----------------------------------------------------------------------------------------------------|----------------------------------------------------------------------------------------------|-------------------------------|
| K-12 Administratio Image: Florida Statewide A Image: A C Scheduler Velocity Image: A C Scheduler Image: School Insurance of Image: C Center   EL2 - PreParticipation Physical * (Download File)   Please try to upload just one file for the EL2   Choose Existing File   No file chosen   Bith Certificate *   Choose Existing File   No file chosen   Browse   Browse   Bith Certificate *   Choose Existing File   No file chosen   Browse   Browse   Browse   Broot of Residency*   Choose Existing File   No file chosen | $\leftarrow$ $\rightarrow$ $C$ $\textcircled{a}$ https://athleticclearance.fhsaahome.org/cle | /form/new                     |
| EL2 - PreParticipation Physical * (Download File)   Please try to upload just one file for the EL2   Choose Existing File   No file chosen   No file chosen   Browse   Browse   Browse   Browse   Browse   Browse   Browse   Do file chosen   Browse   Browse   Browse   Browse   Browse   Browse   Do file chosen   Browse   Do file chosen   Browse                                                                                                    | 🖚 K-12 Administratio 😪 Florida Statewide A 태 AC Scheduler 🗋 Velocity 🚶 M                     | 🗅 School Insurance of 🕒 Cente |
| Please try to upload just one file for the EL2   Choose Existing File   No file chosen   No file chosen   Browse   No file chosen   Browse   Birth Certificate*   Choose Existing File   No file chosen   Browse                                                                                                    | EL2 - PreParticipation Physical * (Download File)                                            |                               |
| Choose Existing FileNo file chosenBrowseNo file chosenBrowseNo file chosenBrowseBirth Certificate *Choose Existing FileBrowseNo file chosenBrowseProof of Residency *Choose Existing FileNo file chosenBrowse                                                                                                    | Please try to upload just one file for the EL2                                               |                               |
| No file chosenBrowseNo file chosenBrowseNo file chosenBrowseBirth Certificate *Choose Existing FileNo file chosenBrowseProof of Residency *Choose Existing FileNo file chosenBrowse                                                                                                    | Choose Existing File                                                                         |                               |
| No file chosenBrowseNo file chosenBrowseBirth Certificate *Choose Existing FileNo file chosenBrowseProof of Residency *Choose Existing FileNo file chosenBrowse                                                                                                    | No file chosen                                                                               | Browse                        |
| No file chosenBrowseBirth Certificate *Choose Existing FileNo file chosenBrowseProof of Residency *Choose Existing FileNo file chosenBrowse                                                                                                    | No file chosen                                                                               | Browse                        |
| Birth Certificate *   Choose Existing File   No file chosen   Proof of Residency *   Choose Existing File   No file chosen   Browse                                                                                                    | No file chosen                                                                               | Browse                        |
| Choose Existing File       Browse         No file chosen       Browse         Choose Existing File       Browse         No file chosen       Browse                                                                                                    | Birth Certificate *                                                                          |                               |
| No file chosen     Browse       Proof of Residency *     Choose Existing File       No file chosen     Browse                                                                                                    | Choose Existing File                                                                         |                               |
| Proof of Residency *         Choose Existing File         No file chosen       Browse                                                                                                    | No file chosen                                                                               | Browse                        |
| Choose Existing File       No file chosen       Browse                                                                                                    | Proof of Residency *                                                                         |                               |
| No file chosen Browse                                                                                                    | Choose Existing File                                                                         |                               |
|                                                                                                    | No file chosen                                                                               | Browse                        |
|                                                                                                    | No file chosen                                                                               | Browse                        |

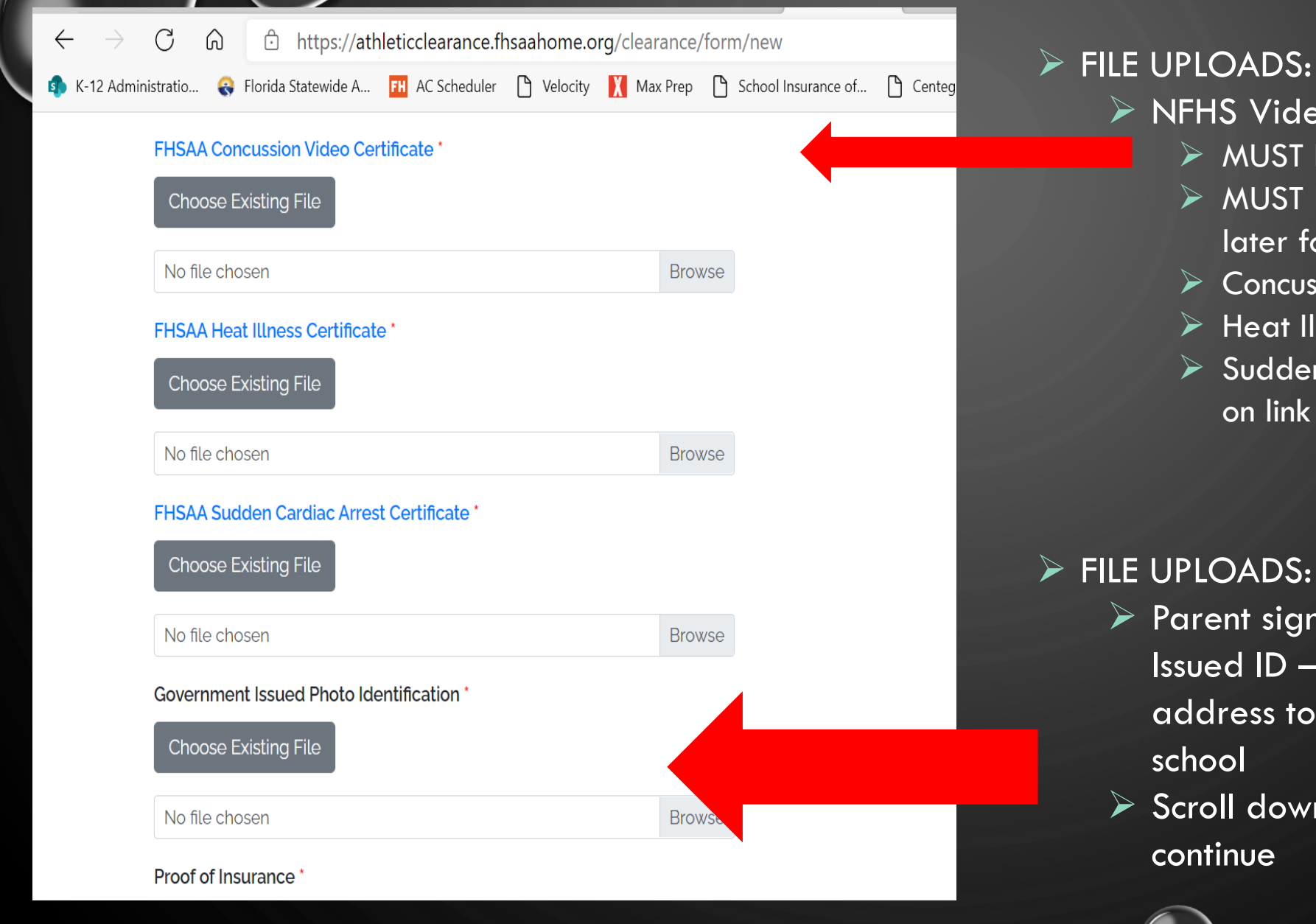

- NFHS Video Certificates
  - MUST be in STUDENTS NAME
  - > MUST BE DATED May 15th 2023 or later for 2023-2024 school year
  - Concussion to watch click on link
  - Heat Illness to watch click on link
  - Sudden Cardiac Arrest to watch click on link

- Parent signing forms Government Issued ID – DL must have matching address to student address on file at
- Scroll down and click on save and

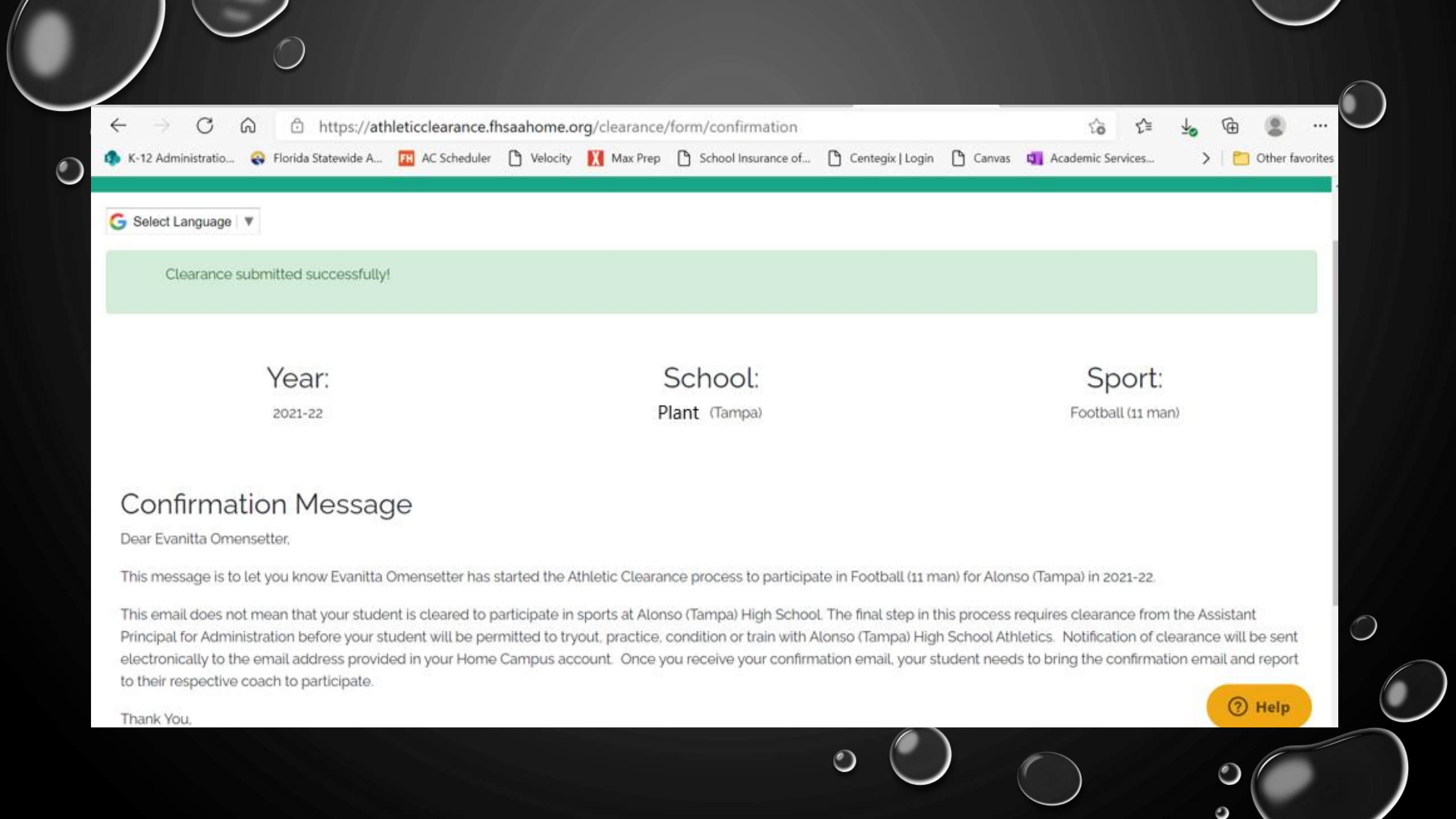

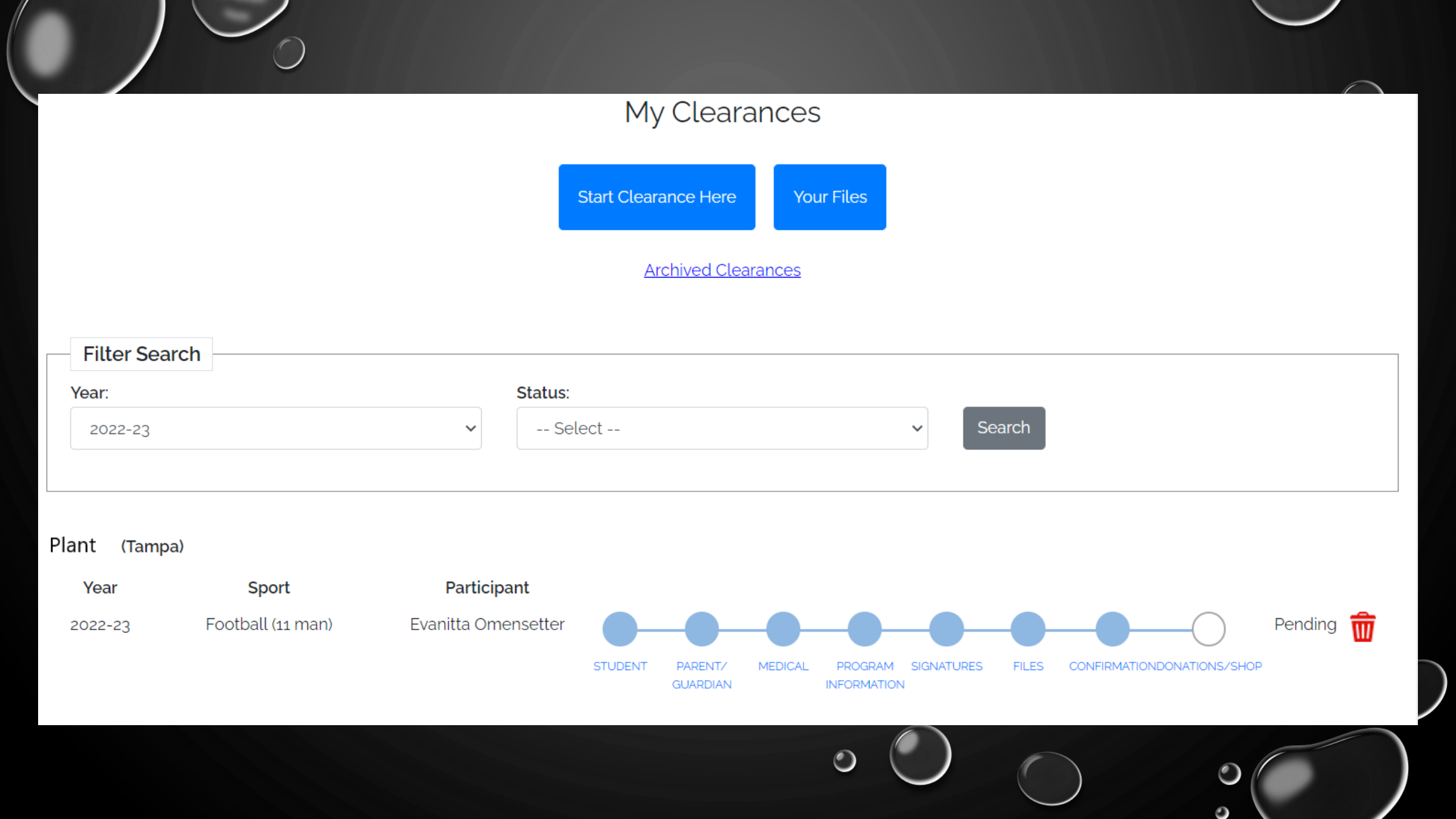

If can take up to 15 days to be cleared. Please be patient and DO NOT wait until the last minute. TECHNICAL ISSUES - should be directed to athletic clearance – click on the help tab and submit a ticket.

If you have any questions – please email Ms. Omensetter @ <u>evanitta.omensetter@hcps.net</u> or students should see Ms. Omensetter outside of class time.

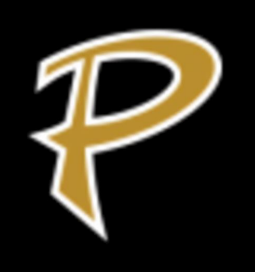